## **Manage Recordings - Deleting an Episode**

## 1. Go to menu bar and navigate to "Recordings"

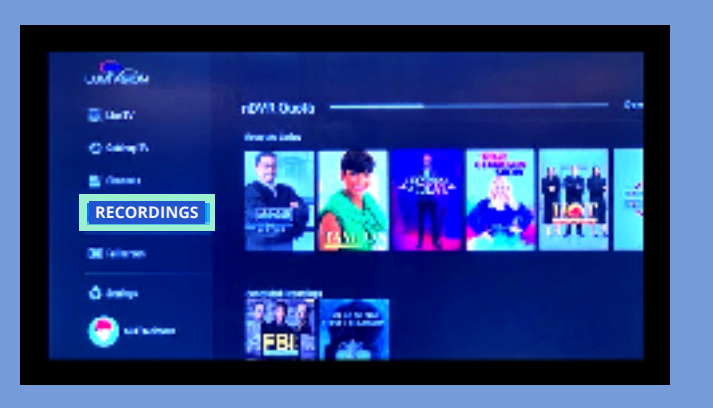

**2.** Press the right outer circle then use the outer circle to navigate (up, down, left, right) to the recording you want to manage. Highlight the program that you want to manage.

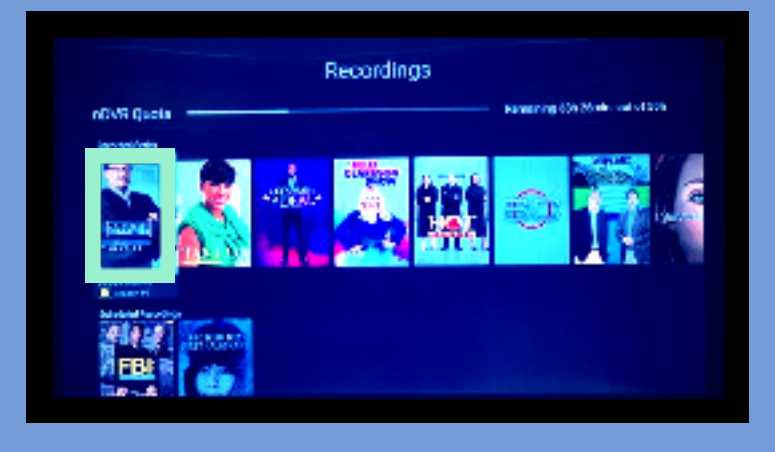

**3**. Press the inner circle on the remote (see remote image on back)

**4**. Press the **<u>right</u>** outer circle on the remote (see remote image on back)

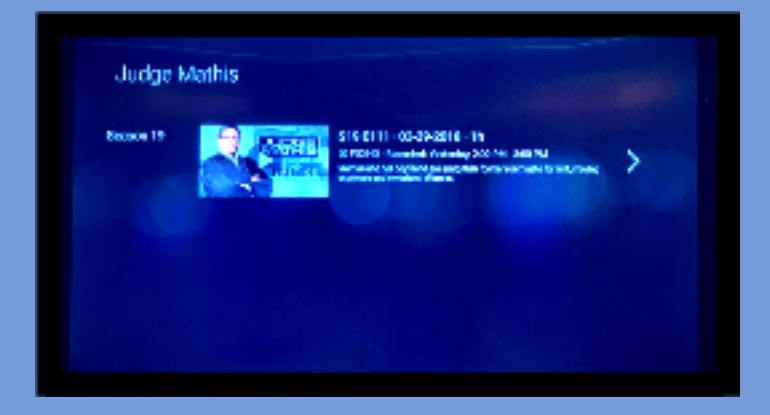

**5**. Go over to "Manage Recording" by pressing the right outer circle. Then press the inner circle.

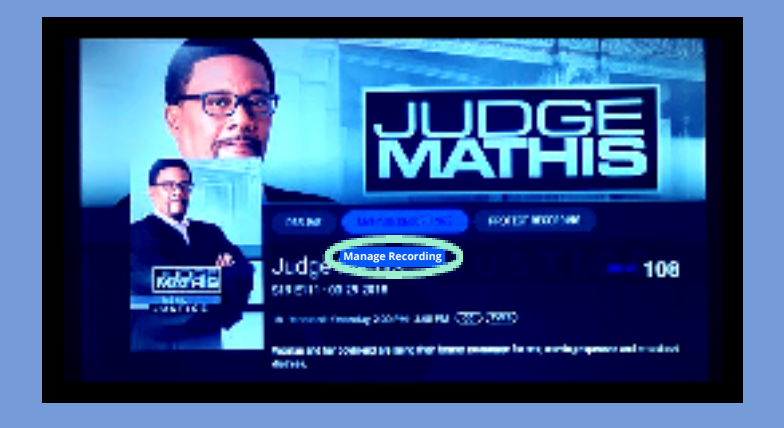

**6**. Delete recordings options will appear on your screen. Press the inner circle on the remote.

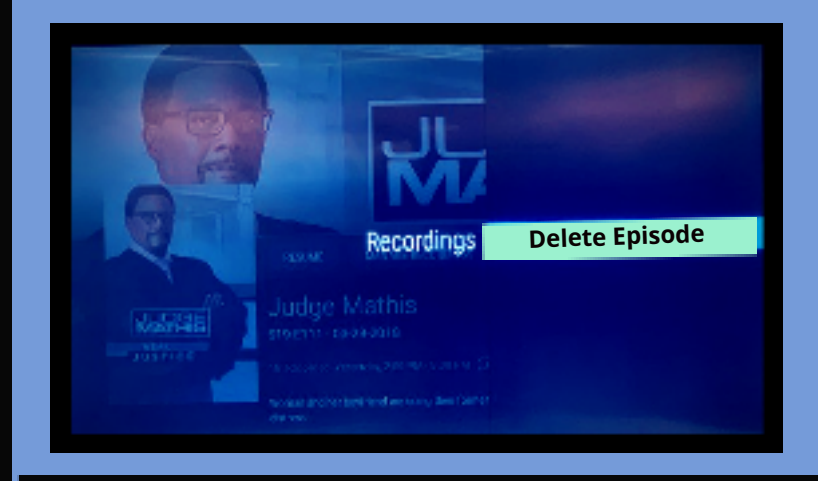

**7**. Press the inner circle when "Yes" is highlighted to delete episode

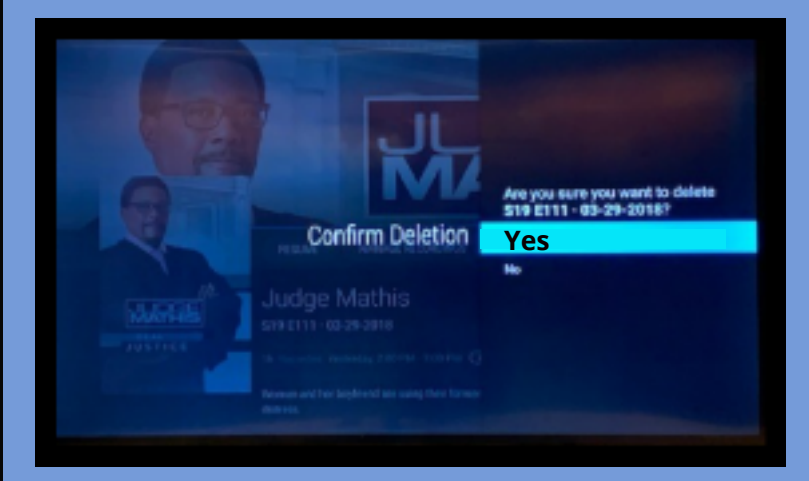